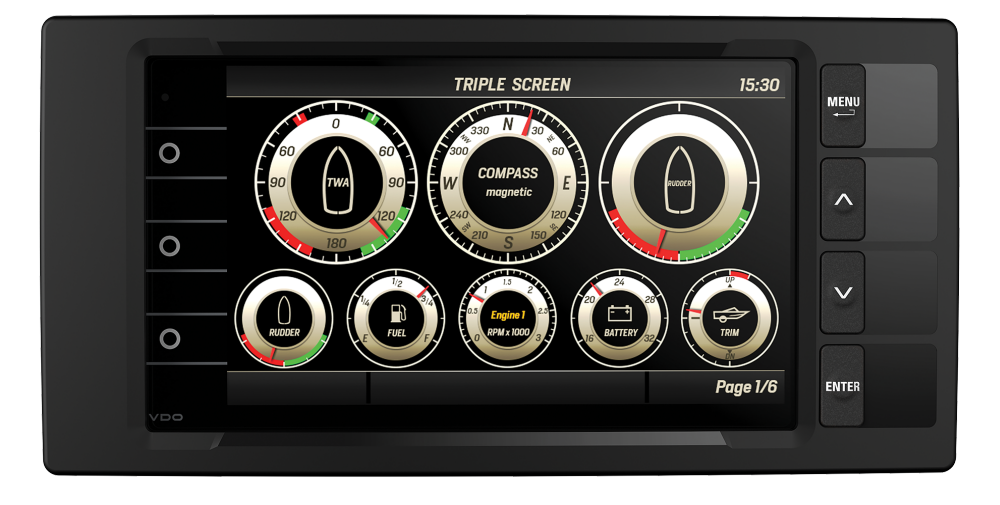

www.vdo-marine.com

# OceanLink - 7" TFT display

Operating instruction v. 1.0

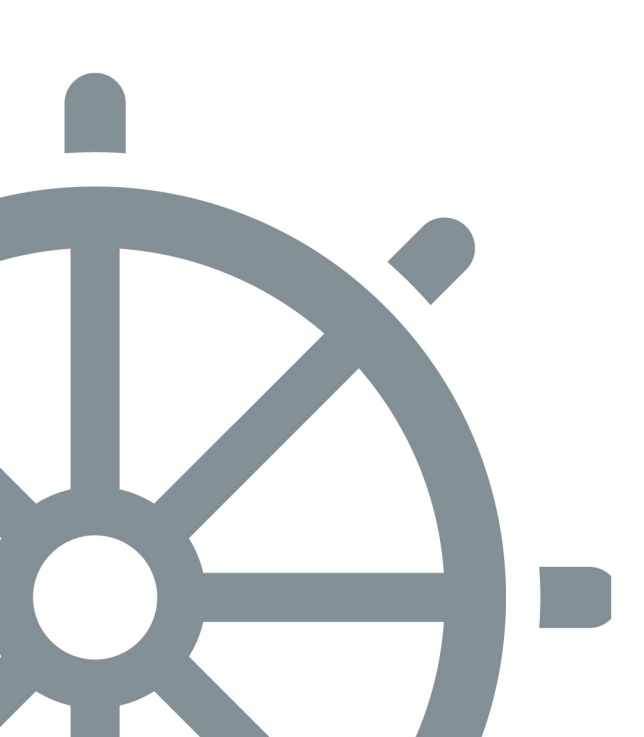

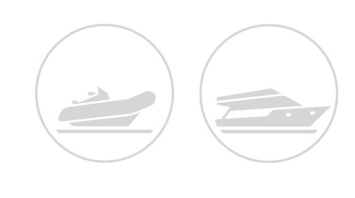

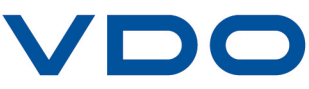

# Contents

| Getting started                      |    |
|--------------------------------------|----|
| Data pages                           | 51 |
| Data page configuration              | 53 |
| System settings                      |    |
| Alarm management                     | 60 |
| Sensor configuration                 | 64 |
| MediaBox use                         | 73 |
| VDO Marine Configuration Tool use    | 77 |
| Troubleshooting                      | 78 |
| Technical specifications             |    |
| Spare parts, sensors and accessories | 81 |
| Appendix                             |    |
|                                      |    |

# Updated and multilingual instructions available

These instructions concern software version 0.07. The version is displayed when turned on. These instructions are always updated and available in several languages at www.vdo-marine.com.

# Customer service and warranty

In the event of malfunction, fault or for information on the warranty, contact a VDO partner. To find a partner, visit www.vdo-partner.com.

# Getting started

# Description

OceanLink Master 7" is a multifunction display that lets you monitor engines and related sensor parameters. Up to four engines can be connected to the display. The integrated NMEA 2000 gateway lets you acquire engine data also via analog signals or SAE J1939, to then convert and distribute them on NMEA 2000 network. The display manages up to six resistive sensors, three voltage sensors and one digital alarm. All data are also distributed on two EasyLink channels to a maximum of 16 52mm OceanLink gauges per channel.

NMEA 2000 connectivity lets you view navigation data from other devices on the network, such as wind, compass, GPS, speed and depth data. Following is an example of an application with two displays, one used as a gateway and the other as a NMEA 2000 monitor.

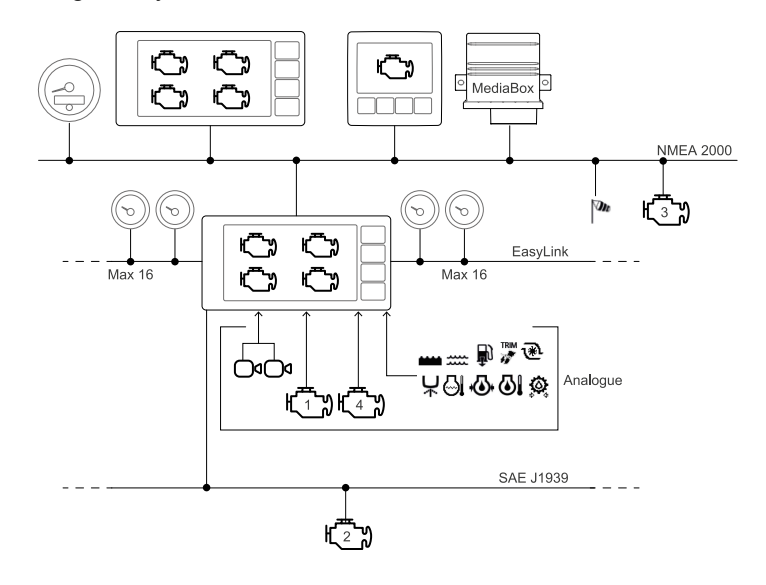

# Operations

OceanLink Display 7" TFT is a versatile device. It lets you control all connected engines in a single monitoring point and at the same time. The motor whose data is displayed is selected during data page configuration.

# **Received signal priority**

If the same data is available from more than one source for the same engine, the received signal priority is the following:

- 1. Analog input
- 2. SAE J1939
- 3. NMEA 2000

#### On/Off

The on/off mode depends on the connection made during installation.

The VDO logo and software version followed by a security message appear when turned on followed by the last data page viewed before turned off.

#### Page Calibration wizard

Page **Calibration wizard** appears when first turned on after reset and every time turned on until sensors are calibrated.

The display prompts you to configure sensors. Choose **Yes**, to open menu **SENSOR CONFIG**. Choose **No**, to display the first default data page and sensors can be configured later.

#### **Button functions**

| Button | Function                                                                                                    |
|--------|----------------------------------------------------------------------------------------------------|
|        | <ul> <li>Briefly press:</li> <li>Open the menu</li> <li>Return to the previous menu</li> <li>Hold down:</li> <li>From any point to return to the data pages</li> </ul>                    |
| ^<br>V | <ul> <li>Briefly press:</li> <li>Scroll pages/options</li> <li>Pressed simultaneously:</li> <li>Set the display and connected 52 mm gauges brightness</li> </ul>                          |
| ENTER  | <ul> <li>Briefly press:</li> <li>Open a sub-menu</li> <li>Confirm the selection</li> <li>Hold down:</li> <li>In the MediaBox page to save the selected station radio frequency</li> </ul> |
| 0      | <ul> <li>Briefly press:</li> <li>View the data page linked to the button</li> <li>Hold down:</li> <li>Link the button to the displayed data page</li> </ul>                               |

# Configure the display

Following are the steps for initial configuration:

- 1. Connect any sensors to analog inputs.
- 2. When turned on, read the security message, then select**Yes** to open the menu **SENSOR CONFIG** and configure sensors (see "Sensor configuration" on page 64).
- 3. Set up general device operations (see "System settings" on page 57).
- 4. Add/remove data pages selecting the best layout and data to be viewed (see "Data page configuration" on page 53).

- 5. If a page layout with bar graphs is used, customize the minimum and maximum intervals (**Bargraph settings**, see "System settings" on page 57).
- 6. Enable/disable local input and NMEA 2000 and J1939 alarms (see "Alarm management" on page 60).

# Data pages

# What are data pages

Data pages display data received from the various sources. There can be up to 10 data pages. Four data pages and a MediaBox page are displayed by default. The **ALARMS** page appears after data pages if alarms are triggered.

# **Possible operations**

To scroll pages, press v or or scroll the touch screen horizontally with your finger. To add/delete/edit pages, see "Data page configuration" on page 53.

# **Shared features**

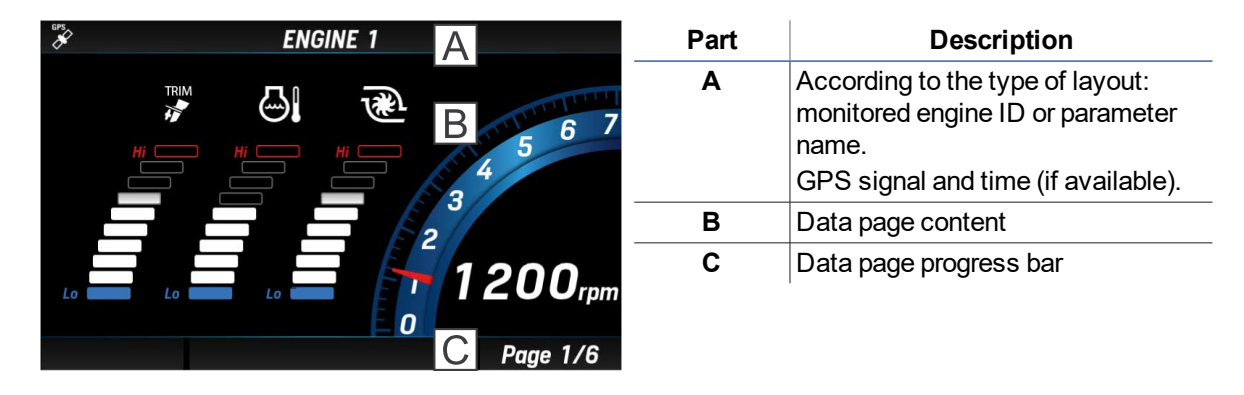

# Managed data

**NOTICE**: to display the correct data, configure and calibrate the sensors properly (see "Sensor configuration" on page 64).

|      | Information        | Input signal |              |                  | Output signal |          | linit of    |
|------|--------------------|--------------|--------------|------------------|---------------|----------|-------------|
| lcon |                    | NMEA<br>2000 | SAE<br>J1939 | Analog<br>sensor | NMEA<br>2000  | EasyLink | measure     |
| 0    | Engine revolutions | x            | x            | х                | x             | x        | rpm         |
| TRIM | Trim               | х            | -            | х                | х             | x        | %           |
| æ    | Boost pressure     | x            | x            | х                | x             | x        | bar/psi/kPa |

|          | Information                  |              | Input signal |                  |              | ut signal |                              |
|----------|------------------------------|--------------|--------------|------------------|--------------|-----------|------------------------------|
| lcon     |                              | NMEA<br>2000 | SAE<br>J1939 | Analog<br>sensor | NMEA<br>2000 | EasyLink  | measure                      |
| ଧ        | Engine coolant temperature   | x            | x            | x                | x            | x         | °C/°F                        |
| - +      | Battery voltage              | x            | x            | x                | X            | x         | V                            |
| Ð        | Fuel consumption             | x            | -            | -                | -            | -         | gal/h or l/h                 |
| 0        | Engine oil temperature       | x            | x            | x                | x            | x         | °C/°F                        |
| ÷        | Engine oil pressure          | x            | x            | x                | x            | x         | bar/psi/kPa                  |
| X        | Total engine operating hours | x            | x            | x                | x            | -         | h                            |
| Å        | Rudderangle                  | x            | -            | x                | x            | x         | °S (starboard)/<br>°P (port) |
| <b>3</b> | Depth below keel             | x            | -            | -                | -            | -         | m / ft                       |
|          | Fuellevel                    | x            | x            | x                | x            | x         | %                            |
|          | Fresh water level            | x            | -            | x                | x            | x         | %                            |
|          | Waste water level            | x            | -            | -                | X            | x         | %                            |
| ***      | Sea water temperature        | x            | -            | -                | -            | -         | °C/°F                        |
|          | Course over ground (COG)     | x            | -            |                  |              | -         | °T (true North)              |
| A N      | True heading                 | x            | -            | -                | x            | -         | 0                            |
| AWA      | Apparent wind angle (AWA)    | x            | -            | -                | x            | -         | 0                            |
| m        | Apparent wind speed (AWS)    | x            | -            | -                | x            | -         | km/h                         |
| -        | Speed through water (STW)    | x            | -            | -                | -            | -         | mph / kn or<br>km/h          |
| GPS      | Speed over ground (SOG)      | x            | -            |                  |              | -         | mph / kn or<br>km/h          |

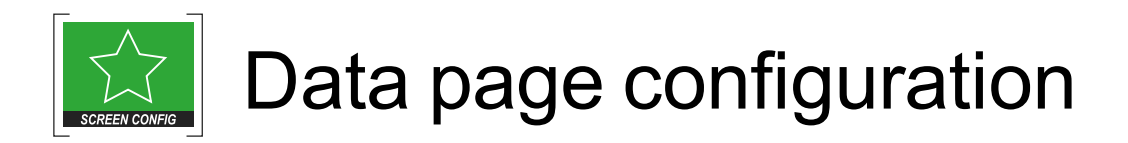

# Configuration via layout

Each display page can be customized using five editable layouts, a default layout for MediaBox commands and a default layout for video inputs.

# Layout description

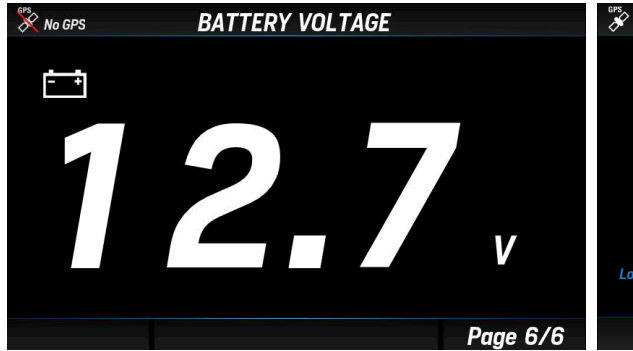

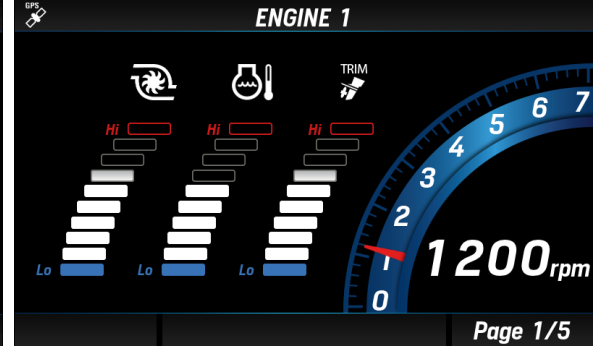

Layout **SINGLE**: single box. The data value is numeric or displayed by a gauge.

Layout **GRAPH**: with three bar graphs for the three data selected from Boost pressure, Trim, Engine coolant temperature, Battery voltage, Fuel consumption. One engine revolution gauge not editable.

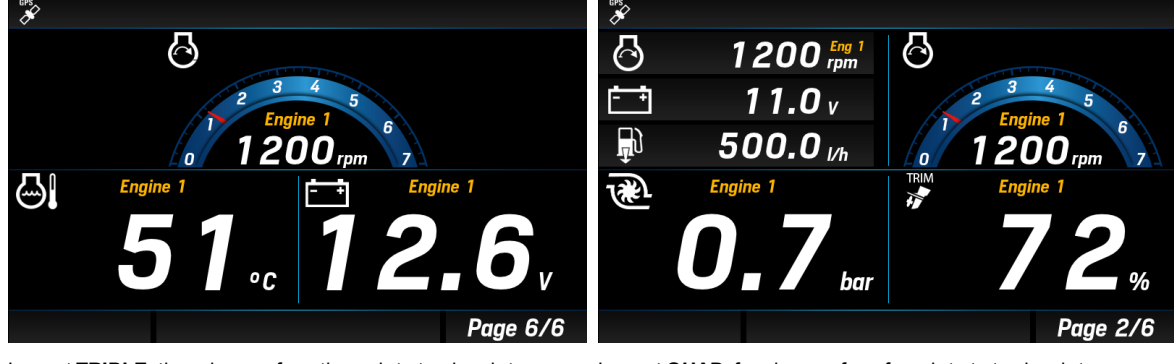

Layout **TRIPLE**: three boxes, from three data to nine data.

Layout QUAD: four boxes, from four data to twelve data.

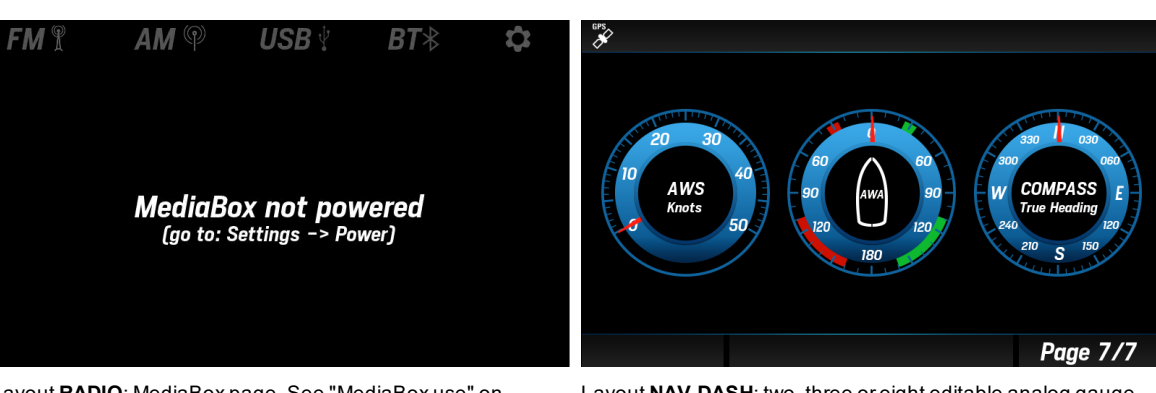

Layout **RADIO**: MediaBox page. See "MediaBox use" on page 73.

| GPS | VIDEO 1        |          |
|-----|----------------|----------|
|     | VIDEO 1        |          |
| N   | O VIDEO SIGNAL |          |
|     |                | Page 6/6 |

Layout **NAV DASH**: two, three or eight editable analog gauge layout (see "Viewable data in Nav Dash layout" below)

Layout VIDEO: video input display.

# Viewable data in Nav Dash layout

| Gauges                                         | Viewable data                                                                                                    |
|------------------------------------------------|----------------------------------------------------------------------------------------------------|
| Nav Dash 1<br>Nav Dash 2<br>Nav Dash 3 (large) | <ul> <li>Engine revolutions</li> <li>Depth below transducer</li> <li>Rudder angle</li> <li>Apparent wind angle (AWA)</li> <li>Apparent wind speed (AWS)</li> <li>True heading</li> <li>Speed through water (STW)</li> <li>Speed over ground (SOG)</li> </ul> |
| Nav Dash 3 (small)                             | <ul> <li>Engine revolutions</li> <li>Fuel level</li> <li>Fresh water level</li> <li>Waste water level</li> <li>Trim</li> <li>Rudder angle</li> <li>Battery voltage</li> </ul>                                                                                |

#### Add a page with box layout

Following is an example of how to add a page to view five data (two in single boxes and three in a triple box).

Note: touch screen functions are disabled in configuration mode. To scroll pages and layouts, use the v or to buttons.

- 1. Press the MENU button and select SCREEN CONFIG.
- 2. Scroll until you see an empty page ("NO SCREEN") and select it.
- 3. Scroll and select the page layout TRIPLE: the layout opens with the first box green.
- 4. Press the **ENTER** button and select the engine whose parameters are to be displayed: the box layouts appear.
- 5. Select the layout SINGLE: the page layout reappears with the box red.
- 6. Scroll and select the required data: the box turns green.
- 7. Place the cursor on another box and select the engine whose parameters are to be displayed and then the box layout **TRIPLE**: the page layout reappears with the box divided in three sectors.
- 8. Select the sector to be set: the sector border turns red.
- 9. Scroll and select the required data: the sector border turns green.
- 10. Press **MENU** to select the box: the box border turns green.
- 11. Scroll and select the last box and repeat steps 4-5-6.
- 12. Hold down the MENU button to save settings and return to the data page.

#### Add a page with a bar graph layout

- 1. Press the MENU button and select SCREEN CONFIG.
- 2. Scroll until you see an empty page ("NO SCREEN") and select it.
- 3. Scroll and select the page layout **GRAPH**.
- 4. Select the engine whose parameters are to be displayed: the layout opens with the first bar graph green.
- 5. Press the ENTER button: the bar graph turns red.
- 6. Scroll and select the selected data: the bar graph turns green.
- 7. Scroll and place the cursor on the next bar graph and repeat points 5 and 6.
- 8. Scroll and place the cursor on the last bar graph and repeat points 5 and 6.
- 9. Hold down the MENU button to save settings and return to the data page.

#### Add a page with an analog gauge layout

An example of how to add a page with a **NAV DASH** three gauge layout is provided below.

- 1. Press the MENU button and select SCREEN CONFIG.
- 2. Scroll until you see an empty page ("NO SCREEN") and select it.
- 3. Scroll and select the page layout **Nav Dash 2**: the layout opens and the center of the first gauge is green.
- 4. Press ENTER: the gauge center turns red.
- 5. Scroll and select the selected data: the gauge center turns green.
- 6. Scroll and place the cursor on the next gauge and repeat points 4 and 5.
- 7. Scroll and place the cursor on the last gauge and repeat points 4 and 5.
- 8. Hold down the MENU button to save settings and return to the data page.

#### Delete a page

- 1. Press the MENU button and select SCREEN CONFIG.
- 2. Scroll until you see the page to be deleted and select it.

- 3. Scroll and select the page layout **REMOVE**: the layout **NO SCREEN** appears in correspondence to the page.
- 4. Hold down the **MENU** button to save settings and return to the data page.

**Note**: the deleted page disappears. To add it again, see examples "Add a page with box layout" on page 54, "Add a page with a bar graph layout" on the previous page and "Add a page with an analog gauge layout" on the previous page.

#### Apply a different layout to a page

- 1. Press the MENU button and select SCREEN CONFIG.
- 2. Scroll until you see the page to be edited and select it.
- 3. Scroll and select the new layout: the page opens.
- 4. Select the engine(s) whose data is to be displayed, the box layout and data to be displayed.
- 5. Hold down the **MENU** button to save settings and return to the data page.

#### Add a page to favorites

- 1. Scroll data pages until the page you want is displayed.
- 2. Hold down the touch screen button to be linked to the page for 3 seconds: the **SCREEN STORED** screen appears.

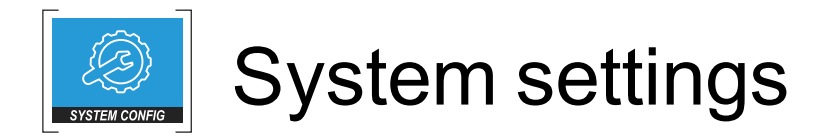

# Menu layout SYSTEM CONFIG

Note\*: the units of measure depend on parameter SYSTEM CONFIG > Units

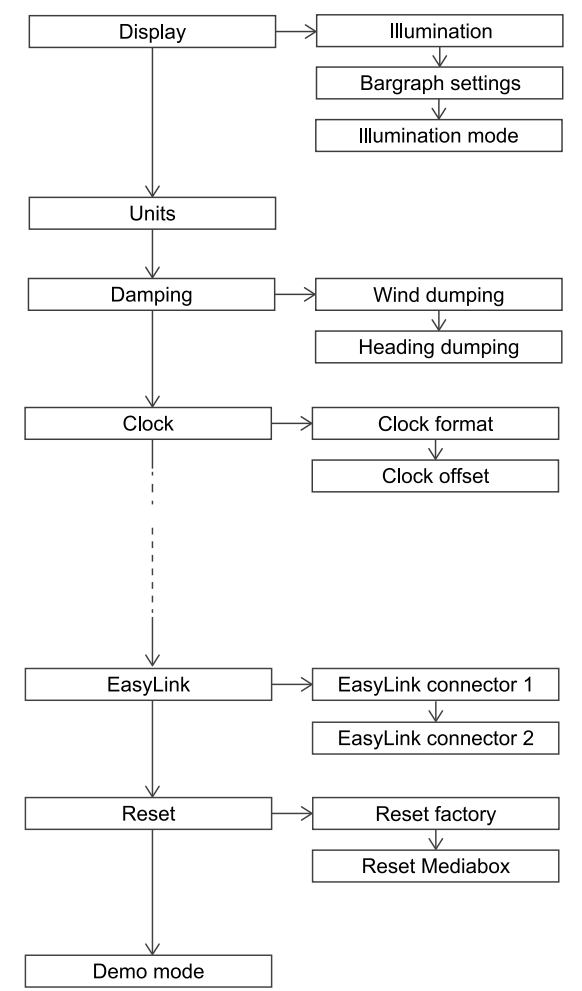

# Menu description SYSTEM CONFIG

**Note**: the underlined value/command is the default value/command. The units of measure depend on parameter **SYSTEM CONFIG > Units** 

| Setting                                                    | Description                                                                                                 | Possible values/commands                                                                                                    |
|------------------------------------------------------------|----------------------------------------------------------------------------------------------------|----------------------------------------------------------------------------------------------------|
| Display ><br>Illumination                                  | Display and connected 52 mm<br>gauges brightness                                                            | <u>1-7</u>                                                                                                    |
| Display ><br>Bargraph settings                             | Bargraph interval (values <b>Hi</b> and <b>Lo</b> )                                                         | <ul> <li>Boost press: 0-13 bar<br/>(default = 0-1)</li> <li>Engine temp 0-300 °C<br/>(default = 0-200)</li> <li>Battery voltage 8-32 V<br/>(default = 10-16)</li> <li>Fuel flow 0-800 l/h<br/>(default = 0-150)</li> </ul>                                                                                                    |
| Display > Illumination<br>mode                             | Color and brightness profile                                                                                | <ul> <li><u>Blue day</u>: blue gauge background, white characters, 7<br/>brightness</li> <li><u>Blue night</u>: blue gauge background, red characters, 2<br/>brightness</li> <li><u>Amber day</u>: amber gauge background, white characters, 7<br/>brightness</li> <li><u>Amber night</u>: amber gauge background, red characters, 2<br/>brightness</li> </ul> |
| Units                                                      | Units of measure for the values<br>displayed                                                                | Metric     Imperial     Nautical     Custom: fully customizable See "Unit of measure" on the facing page.                                                                                                    |
| Damping ><br>Wind damping/<br>Heading damping              | Data damping, see "Damping<br>(Damping)" on the facing page                                                 | <ul> <li>No</li> <li>Low</li> <li>Medium</li> <li>High</li> </ul>                                                                                                    |
| Clock ><br>Clock format                                    | Time format                                                                                                 | • <u>12 h</u><br>• 24 h                                                                                                    |
| Clock ><br>Clock offset                                    | Time zone                                                                                                   | From -12 to +12 h ( <u>0h</u> )                                                                                                    |
| EasyLink > EasyLink<br>connector 1/EasyLink<br>connector 2 | Engines and tanks whose data is<br>displayed on EasyLink gauges                                             | <ul> <li>Show engine data from: Engine <u>1</u>-4</li> <li>Show fuel from: Tank <u>1</u>-4</li> <li>Show fresh water from: Tank <u>1</u>-4</li> <li>Show waste water from: Tank <u>1</u>-4</li> </ul>                                                                                                    |
| Reset ><br>Reset factory                                   | Restore all settings including<br>MediaBox to factory settings                                              | • Yes<br>• <u>No</u>                                                                                                    |
| Reset ><br>Reset MediaBox                                  | Available only with MediaBox<br>connected. Only restore MediaBox<br>settings to factory settings            | • Yes<br>• <u>No</u>                                                                                                    |
| Demo mode                                                  | Device operating simulation.<br>Note: simulation mode<br>remains on even after the<br>device is turned off. | <ul> <li>On: the device displays random values. Data is also transmitted to connected 52 mm gauges.</li> <li>Off: turn off simulation mode</li> </ul>                                                                                                    |

# Unit of measure

| Data        | Metric | Imperial | Nautical | Custom               |
|-------------|--------|----------|----------|----------------------|
| Boat speed  | kmh    | mph      | kn       | kmh,<br>mph, kn      |
| Wind speed  | kmh    | kn       | kn       | kmh, kn,<br>m/s, bft |
| Depth       | m      | ft       | ft       | m, ft                |
| Pressure    | bar    | psi      | psi      | bar, psi,<br>kPa     |
| Fuel        | I      | gal      | gal      | l, gal               |
| Fuel flow   | l/h    | gph      | gph      | l/h, gph             |
| Temperature | °C     | °F       | °F       | °C, °F               |

# Damping (Damping)

The function makes the displayed values more stable. It is available for wind and compass data.

Example

With medium-strong wind, to prevent the wind speed value from quickly and suddenly changing, set damping to **High** or **Medium**. On the contrary, with slight or no wind, set **No** or **Low** for a reactive indication.

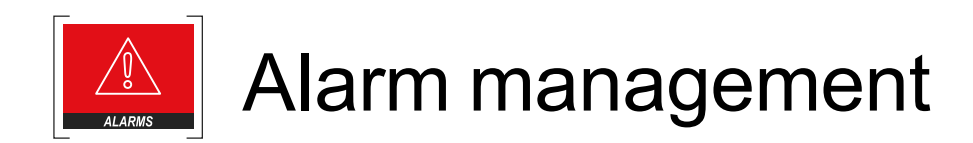

#### Signal mode

The displayed alarms are read by the NMEA 2000/SAE J1939 network or are processed by the display comparing the data received from the network or analog signals to the thresholds set. Engine alarms concern all engines on the network.

When an alarm is triggered, the **Alarm** page appears and then disappears after the alarm is acknowledged. See "Acknowledge an alarm" on the next page.

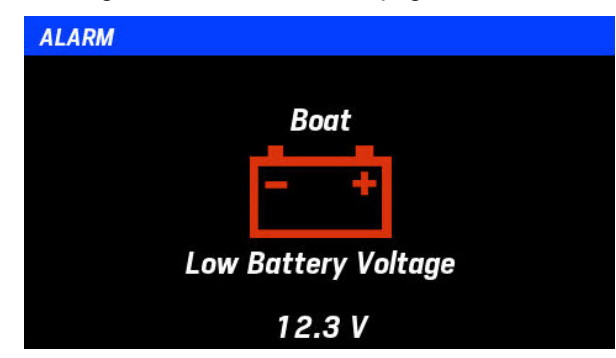

All active alarms appear in the Active alarms page that is added to the other data pages.

**Note**: an alarm configured as disabled is ignored and will not appear in the alarm list. The alarm signal is inhibited during device configuration.

# Active alarm page signals

| No G        | PS ACTIVE ALARMS             | Red icon: alarm.                                           |
|-------------|------------------------------|------------------------------------------------------------|
| C           | Engine 1<br>Check Engine     | • Ċ engine alarms                                          |
|             | Engine 1<br>Over Temperature | <ul> <li>E battery alarms</li> </ul>                       |
| 42.         | Engine 1<br>Low Oil Pressure | <ul> <li>I alarms</li> <li>I temperature alarms</li> </ul> |
| ~           |                              | • 🕂 generic alarms                                         |
| $\triangle$ |                              |                                                            |
|             | Page 6/6                     |                                                            |

# Menu layout ALARMS

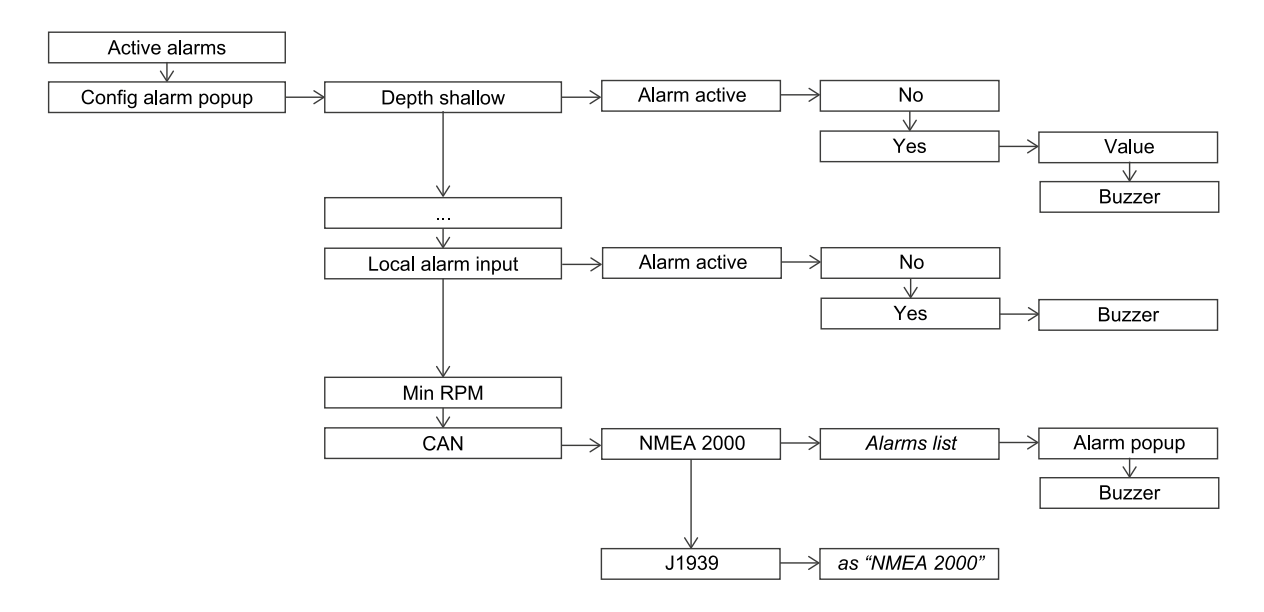

#### Acknowledge an alarm

When an alarm is triggered, the Alarm page appears and the buzzer sounds (if connected).

To acknowledge the alarm and mute the buzzer, press any button on the keyboard: the page closes and the alarm is saved in the **Active alarms** page. The alarm is displayed in the **Active alarms** page for as long as it remains active.

# View the active alarm list

If at least one alarm is active, scroll the data pages or press the **MENU** button and select **ALARMS** > **Active alarms**: the **Active alarms** page appears. Alarms are listed from the most to the least severe.

# Configure alarms from sensors

- 1. Press the MENU button and select ALARMS > Config alarms popup.
- 2. Select one of the alarms from the sensors.
- 3. Select **No** and select **Yes**: parameters appear.
- 4. If necessary, select and edit the threshold(s) and enable/disable the buzzer.

# Configure alarms from NMEA 2000/SAE J1939 network

- 1. Press the MENU button and select ALARMS > Config alarms popup.
- 2. Select CAN and the network: the managed alarm list appears.
- 3. Select one of the alarms from the network.
- 4. If necessary, enable/disable the alarm signal in the Alarm window and enable/disable the buzzer.

# Alarms on several displays

If there are several OceanLink displays on the NMEA 2000 network, simply configure alarms from one of the devices. Configuration is automatically transmitted to the others.

When an alarm triggers, the **Alarm** page appears on all displays. After acknowledging the alarm from one device, the page disappears on all others.

# Menu description ALARMS

| Alarm               | Description                                                                                                    | Possible<br>values/commands | Default                                                |
|---------------------|----------------------------------------------------------------------------------------------------|-----------------------------|--------------------------------------------------------|
| Depth shallow       | Low water minimum threshold                                                                                                | 0–9.9 m                     | 2 m, buzzer <b>Yes</b>                                 |
| Depth navigation    | Maximum threshold. For example, a value near the maximum value measurable by the sensor.<br>Safety depth minimum threshold | 0 – 99.9 m<br>0 – 99.9 m    | <u>50 m, buzzer <b>No</b></u><br>5 m, buzzer <u>No</u> |
| Wind                | Wind speed maximum threshold                                                                                               | 0 – 99.9 km/h               | <u>39.9</u> km/h,<br>buzzer <b>No</b>                  |
| Battery             | Battery voltage minimum threshold                                                                                          | 0-32.9 V                    | <u>10.8</u> V, buzzer<br><u>Yes</u>                    |
| Engine water temp   | Water temperature maximum threshold                                                                                        | 0 – 139 °C                  | <u>110</u> °C, buzzer<br><u>Yes</u>                    |
| Engine oil temp     | Engine oil temperature maximum threshold                                                                                   | 0 – 149 °C                  | <u>120</u> °C, buzzer<br><u>Yes</u>                    |
| Engine oil pressure | Engine oil pressure minimum threshold                                                                                      | 0 – 9.9 bar                 | <u>0.5</u> bar, buzzer<br><u>Yes</u>                   |
| Fuel                | Fuel level minimum threshold                                                                                               | 0-99 %                      | <u>20</u> %, buzzer<br><u>Yes</u>                      |
| Fresh water         | Fresh water minimum threshold                                                                                              | 0 – 99 % m                  | 20 %, buzzer<br>Yes                                    |
| Waste water         | Waste water maximum threshold                                                                                              | 0–99 %                      | 80 %, buzzer<br><u>Yes</u>                             |
| Local alarm input   | Connected digital sensor alarm (low active alarm). Refer to the <i>Installation instructions</i> .                         | -                           | -                                                      |
| Min RPM             | Engine revolutions minimum threshold. Only values under the threshold will be considered to trigger engine alarms.         | 0 -990 rpm                  | <u>300</u> rpm                                         |
| CAN                 | Alarm access from CAN bus (NMEA 2000 and J1939). See<br>"Managed alarms list" on the facing page                           | -                           | -                                                      |

# Managed alarms list

#### NMEA2000 - Engine Parameters, Dynamic (PGN 127489)

- Check engine
- Over temperature
- Low oil pressure
- Low oil level
- Low fuel pressure
- Low system voltage
- Low coolant level
- Water flow
- Water in fuel
- Charge indicator
- Preheat indicator
- High boost pressure
- Rev limit exceeded
- EGR system
- Throttle position sensor
- Engine emergency stop
- Warning level 1
- Warning level 2
- Power reduction
- Maintenance needed
- Eng com error
- Sub or secondary throttle
- Neutral start protectEngine shutting down

#### NMEA2000 - Transmission Parameters, Dynamic (PGN 127493)

- Transm. Check transmission
- Transm. Over temp
- Transm. Low oil pressure
- Transm. Low oil level
- Transm. Sail drive

# SAE J1939 - Active Diagnostic Trouble Codes (DM1)

- Engine speed
- Boost pressure
- Exhaust gas temperature
- Engine oil pressure
- Engine coolant pressure
- Engine coolant temp
- Engine oil temp
- Transmission oil press
- Transmission oil temp
- Fuel Level
- Water in fuel

#### Analog input

- Depth Shallow (low)
- Depth Navigation (low/high)
- Wind (low)
- Battery (low)
- Engine water temp (high)
- Engine oil temp (high)
- Engine oil pressure (high)
- Fuel (low)
- Fresh water (low)
- Waste Water (high)
- Min RPM (by value)

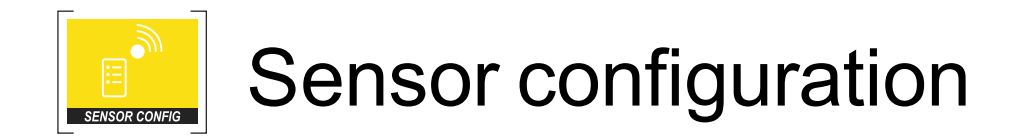

#### **Sensor-engine link**

All values read by the sensors concerning engines are linked to the monitored engine before being converted and sent on the NMEA 2000 network.

# Menu layout SENSOR CONFIG

Only sensors connected to display analog inputs can be configured and/or calibrated.

Note\*: the units of measure depend on parameter SYSTEM CONFIG > Units

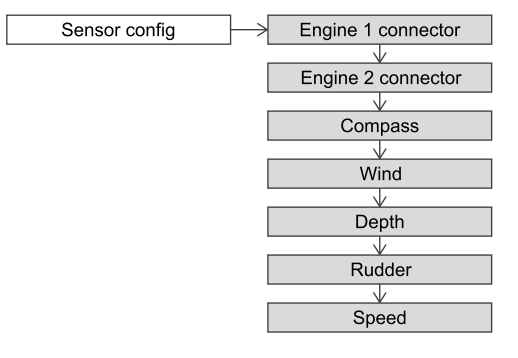

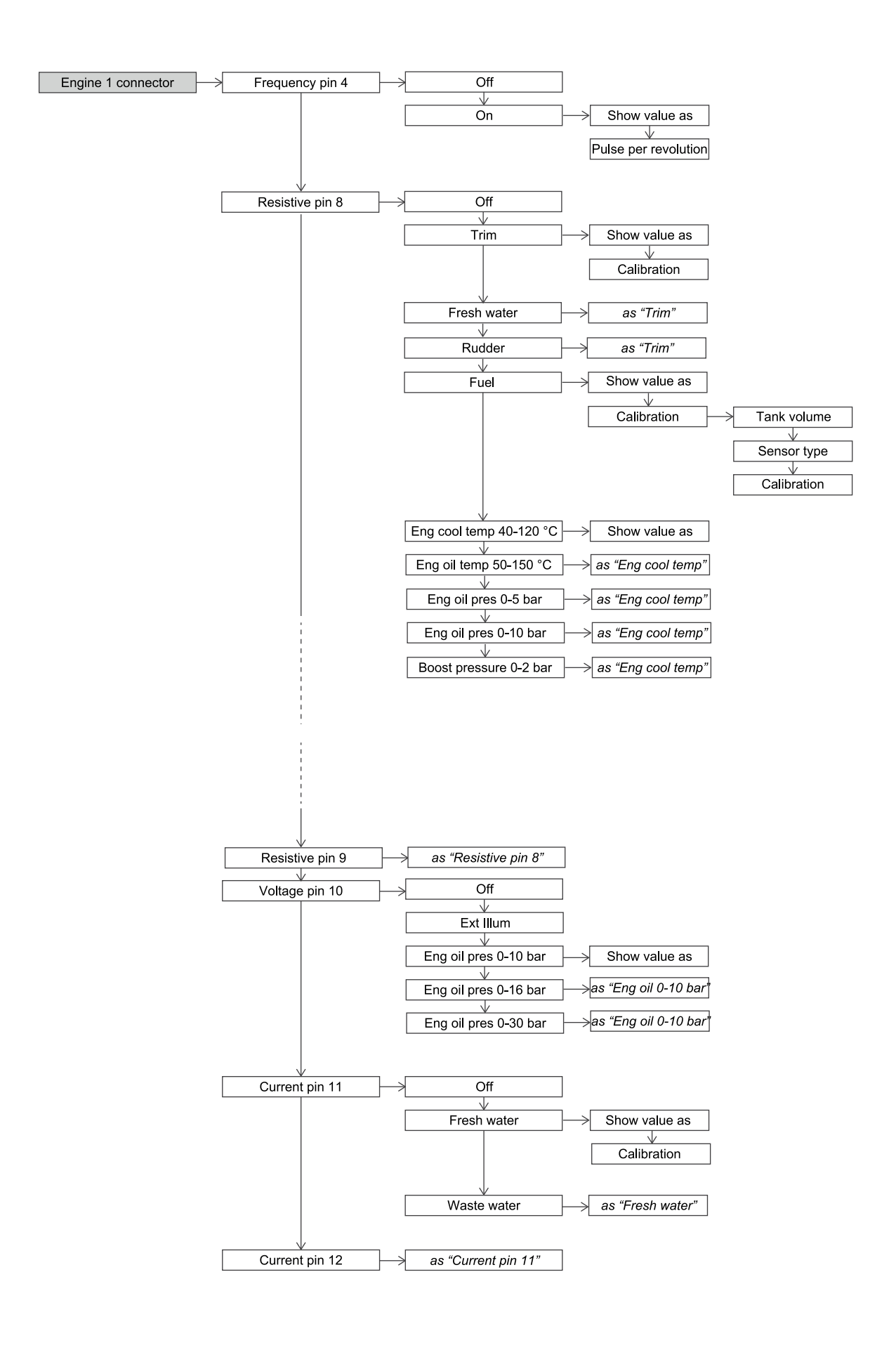

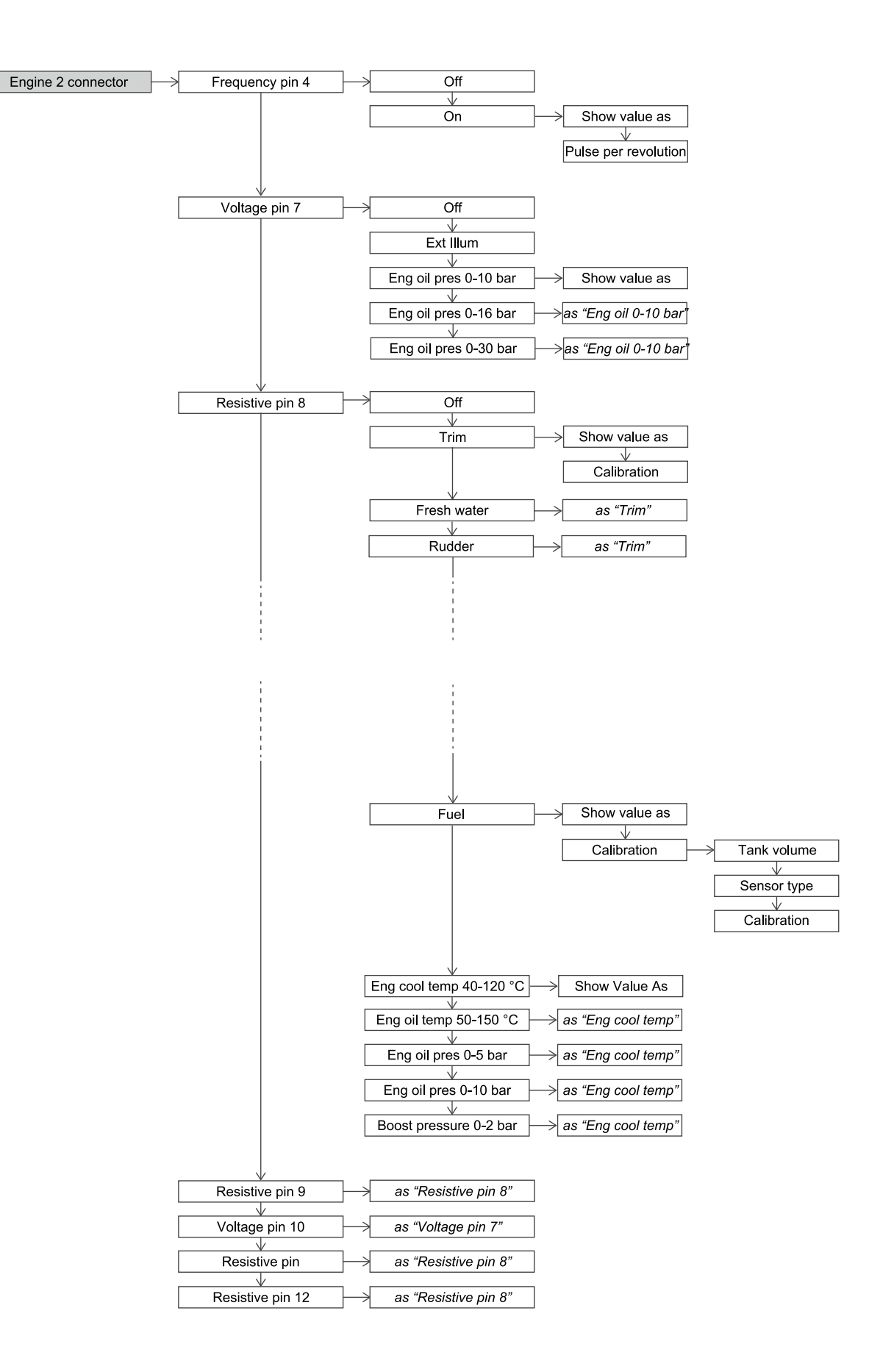

#### When to calibrate a sensor

VDO sensors do not require calibration. The display recognizes them and applies default values. Simply declare the type and the sensor starts reading the value with good approximation.

For third party sensors or for more accurate readings, calibrate the sensor. Calibration occurs with subsequent readings (at one or three points) with a wizard.

#### Configure a sensor without calibrating it

Following is the procedure to configure the sensors connected to resistive, voltage and current inputs without calibrating them:

- 1. Press the MENU button and select SENSOR CONFIG.
- 2. Use **Engine 1 connector** or **Engine 2 connector** to select the connector to which the sensor is connected.
- 3. Select the input connected to the sensor (i.e. **Resistive pin 8**): "Off" appears to indicate that no sensor is linked to the input or was disabled.
- 4. Select Off: sensor types appear
- 5. Select the sensor type: configuration parameters appear.
- 6. Select **Show value as**, then select the ID to be assigned to the engine/tank connected to the sensor.
- 7. Hold down the **MENU** button to return to the last data page displayed. The sensor is now enabled. Since not manually calibrated, the default calibration values will be applied.

### Configure and calibrate the fuel level sensor

- 1. Press the MENU button and select SENSOR CONFIG.
- 2. Use Engine 1 connector or Engine 2 connector to select the connector to which the sensor is connected.
- Select the input connected to the sensor (i.e. Resistive pin 8): "Off" appears to indicate that no sensor is linked to the input or was disabled.
- 4. Select **Fuel**: **Show value as** and **Calibration** parameters appear.
- 5. Select **Show value as**, then select the ID to be assigned to the tank connected to the sensor.
- 6. Select Calibration to open calibration options.
- 7. Select Tank volume, to set tank capacity.
- 8. Select **Sensor type**, then select the sensor type.
- Select Calibration, then select the one or three point calibration procedure (Do 1 point cal/Do 3 point cal): calibration instructions and the ohm value read in real-time by the sensor [A] appear.
- 10. Empty the tank and wait for the read value to stabilize. Then confirm by pressing **ENTER**.
- 11. For three point calibration, follow the on-screen instructions.
- 12. Hold down the **MENU** button to return to the data pages.

Calibration Step 1 Confirm Empty Tank

Fill to: 0 %

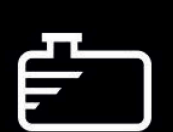

Wait for Stable Res. Value Actual Resistor Value: 10,3

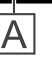

#### Configure and calibrate the other sensors

Following is the procedure to configure and calibrate Trim, Fresh water level, Waste water level and Rudder angle sensors:

- 1. Press the **MENU** button and select **SENSOR CONFIG**.
- 2. Use Engine 1 connector or Engine 2 connector to select the connector to which the sensor is connected.
- Select the input connected to the sensor (i.e. Resistive pin 8): "Off" appears to indicate that no sensor is linked to the input or was disabled.
- 4. Select the sensor type: **Show value as** and **Calibration** parameters appear.
- 5. Select **Show value as**, then select the ID to be assigned to the engine/tank connected to the sensor.
- Select Calibration, then select Do 3 point cal: calibration instructions and the ohm value read in real-time by the sensor [A] appear. For tanks, they must be drained, wait until the value read stabilizes and press the ENTER button.
- 7. Proceed with all calibration points following the wizard.
- 8. Hold down the **MENU** button to return to the data pages.

#### **Delete a calibration**

- 1. Press the MENU button and select SENSOR CONFIG.
- 2. Select the connector and input linked to the sensor: the sensor type and calibration status appear.
- 3. Select the calibration status and select **Delete cal**: any manual calibrations are deleted and factory settings restored.
- 4. Hold down the MENU button to return to the data pages.

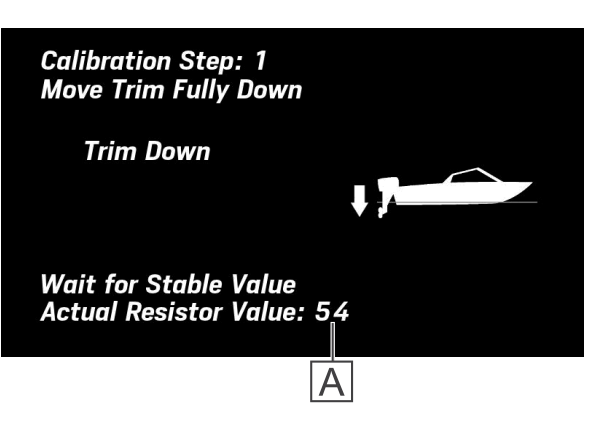

# **Connector 1 sensor types**

**Note**: the underlined value/command is the default value/command. The units of measure depend on parameter **SYSTEM CONFIG > Units** 

| Setting         | Description                                                                                                   | Possible values/commands                                                                                                    |
|-----------------|----------------------------------------------------------------------------------------------------|----------------------------------------------------------------------------------------------------|
| Frequency pin 4 | Impulses per engine revolution. If<br>enabled, engine revolutions are read<br>by the analog frequency sensor. | $\frac{Off}{On} \\ \hline Show value as: Engine 1-4. Connected engine ID* \\ \hline Pulse per revolution: 0.0 - 655.34 (1.0). Offset factor to calculate the engine revolution number based on the frequency signal value. \\ \hline \end{tabular}$                                                                                                    |
| Resistive pin 8 | Input 8 sensor                                                                                                | Input:<br>• Off: no connected analog sensor<br>• Trim<br>• Fresh water: fresh water level<br>• Rudder: rudder angle<br>• Fuel: fuel level<br>• Eng cool temp 40 - 120 °C: coolant temperature<br>• Eng oil temp 50 - 150 °C: engine oil temperature<br>• Engine oil pres 0 - 5 bar / Engine oil pres 0 - 10 bar:<br>engine oil pressure<br>• Boost pressure 0 - 2 bar: boost pressure                                                            |
| Kesisuve pin 9  | input 9 sensor                                                                                                | <ul> <li>Show value as:</li> <li>Fuel: Tank <u>1</u> - 4. Connected tank ID</li> <li>for engine sensors: Engine <u>1</u> - 4. Connected engine ID*</li> <li>Calibration:</li> <li>for Fuel: one or three point calibration (see "Configure and calibrate the fuel level sensor" on page 68)</li> <li>for Trim, Fresh water and Rudder: three point calibration (see "Configure and calibrate the other sensors" on the previous page)</li> </ul> |
| Voltage pin 10  | Input 10 sensor                                                                                               | <ul> <li>Input:</li> <li>Off: no connected analog sensor</li> <li>Ext illum: brightness control (day-night) from external control</li> <li>Engine oil pres 0 - 10 bar/ Engine oil pres 0 - 16 bar / Engine oil press 0 - 30 bar: engine oil pressure</li> <li>Show value as: Engine <u>1</u> - 4. Connected engine ID*</li> </ul>                                                                                                    |
| Current pin 11  | Input 11 sensor                                                                                               | Input:<br>• Off: no connected analog sensor<br>• Fresh water: fresh water level                                                                                                    |
| Current pin 12  | Input 12 sensor                                                                                               | • Waste water: waste water level<br>Show value as: Tank <u>1</u> - 4. Connected tank ID<br>Calibration: three point calibration (see "Configure and<br>calibrate the other sensors" on the previous page)                                                                                                    |

**Note**\*: the displayed ID is increased by 1 from the NMEA ID (i.e. Engine 1=NMEA 0 ID, Engine 2= NMEA 1 ID, etc.).

# **Connector 2 sensor types**

**Note**: the underlined value/command is the default value/command. The units of measure depend on parameter **SYSTEM CONFIG > Units** 

| Setting          | Description                                                                                                   | Possible values/commands                                                                                                    |
|------------------|----------------------------------------------------------------------------------------------------|----------------------------------------------------------------------------------------------------|
| Frequency pin 4  | Impulses per engine revolution. If<br>enabled, engine revolutions are read<br>by the analog frequency sensor. | Off / On<br>Show value as: Engine <u>1</u> - 4. Connected engine ID*<br>Pulse per revolution: 0.0 – 655.34 ( <u>1.0</u> ). Offset factor to<br>calculate the engine revolution number based on the frequency<br>signal value.                                                                                                    |
| Voltage pin 7    | Input 7 sensor                                                                                                | <ul> <li>Input:</li> <li>Off: no connected analog sensor</li> <li>Ext illum: brightness control (day-night) from external control</li> <li>Engine oil pres 0 - 10 bar/ Engine oil pres 0 - 16 bar / Engine oil press 0 - 30 bar: engine oil pressure</li> <li>Show value as: Engine <u>1</u> - 4. Connected engine ID*</li> </ul> |
| Resistive pin 8  | Input 8 sensor                                                                                                | Input:<br>• Off: no connected analog sensor<br>• Trim<br>• Fresh water: fresh water level<br>• Rudder: rudder angle                                                                                                    |
| Resistive pin 9  | Input 9 sensor                                                                                                | <ul> <li>Fuel: fuel level</li> <li>Eng cool temp 40 - 120 °C: coolant temperature</li> <li>Eng oil temp 50 - 150 °C: engine oil temperature</li> <li>Engine oil pres 0 - 5 bar / Engine oil pres 0 - 10 bar :<br/>engine oil pressure</li> </ul>                                                                                  |
| Resistive pin 11 | Input 11 sensor                                                                                               | <ul> <li>Boost pressure 0 - 2 bar: boost pressure</li> <li>Show value as:</li> <li>Fuel: Tank <u>1</u> - 4. Connected tank ID</li> <li>for engine sensors: Engine <u>1</u> - 4. Connected engine ID*</li> <li>Calibration:</li> </ul>                                                                                             |
| Resistive pin 12 | Input 12 sensor                                                                                               | <ul> <li>for Fuel: one or three point calibration (see "Configure and calibrate the fuel level sensor" on page 68)</li> <li>for Trim, Fresh water and Rudder: three point calibration (see "Configure and calibrate the other sensors" on page 69)</li> </ul>                                                                     |
| Voltage pin 10   | Input 10 sensor                                                                                               | <ul> <li>Input:</li> <li>Off: no connected analog sensor</li> <li>Ext illum: brightness control (day-night) from external control</li> <li>Engine oil pres 0 - 10 bar/ Engine oil pres 0 - 16 bar / Engine oil press 0 - 30 bar: engine oil pressure</li> <li>Show value as: Engine <u>1</u> - 4. Connected engine ID*</li> </ul> |

**Note**\*: the displayed ID is increased by 1 from the NMEA ID (i.e. Engine 1=NMEA 0 ID, Engine 2= NMEA 1 ID, etc.).

#### Sensor types connected to the NMEA 2000 network

**Note**: the underlined value/command is the default value/command. The units of measure depend on parameter **SYSTEM CONFIG > Units** 

| Setting                            | Description                                                                                                    | Possible<br>values/commands |
|------------------------------------|----------------------------------------------------------------------------------------------------|-----------------------------|
| Compass > Heading<br>offset        | Alignment between compass bow and boat bow.                                                                                | ±0.0-180 ° ( <u>0</u> °)    |
| Compass > Variation                | Alignment between the magnetic North and true North.                                                                       | ±0.0-180°( <u>0</u> °)      |
| Wind > Wind direction<br>offset    | Alignment between the wind sensor position and longitudinal boat axis.                                                     | ±0.0-180 ° ( <u>0</u> °)    |
| Depth > Keel depth                 | Distance between the transducer and keel to calculate free water.                                                          | 0 – 9.9 m ( <u>2</u> m)     |
| Rudder > Rudder offset             | Alignment between the sensor center and counter-rudder blade.                                                              | ±0-120°( <u>0</u> °)        |
| Speed > Speed<br>correction factor | Alignment between the sensor Speed through water (STW) and real boat speed. See "Calculate the speed offset factor" below. | 0 – 199.99 ( <u>1.00</u> )  |

#### Calculate the speed offset factor

The speed offset factor lets you align the speed through water (STW) to the actual speed. If the measured speed differs from the real boat speed for more than 0.5 kn, this factor can be adjusted.

Increasing the offset factor reduces the displayed speed through water (STW).

# MediaBox use

# Operations

MediaBox can be controlled by OceanLink7" TFT display or the VDO MediaBox app available for Apple and Android devices in their stores. The app lets you remotely control MediaBox. It can control the following sources:

- FM stations
- AM stations
- playlists from USB key
- audio files from Bluetooth devices

Once connected to the NMEA 2000 network, MediaBox remains in stand-by, awaiting to be turned on from the display or VDO MediaBox app.

#### Several displays on the network

MediaBox can be controlled from all displays on the NMEA 2000 network. Only one source and one track can be played at a time.

# **Open MediaBox**

The relevant page must be enabled to open MediaBox. The page is already included in the default configuration. If not found, see "Add a MediaBox page" on page 76) to add it.

# On/Off

1. The "MediaBox not powered" message appears the first time the display is turned on: the display is connected to MediaBox but the media player is off.

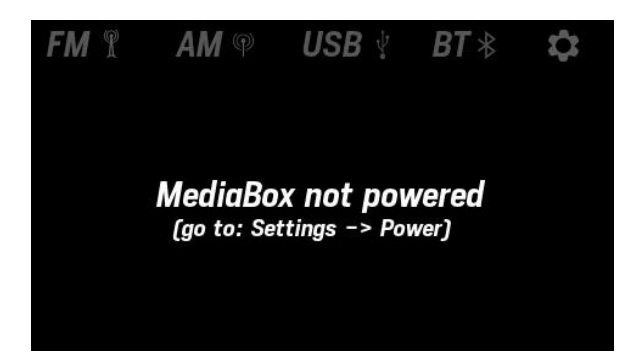

Press the button ENTER: the main page appears with the Power OFF red symbol.

- 3. Press the button **ENTER** again: MediaBox turns on.
- 4. Press the button **ENTER** again: MediaBox turns off.

**Note**: if the USB and BT sources are not connected, their menus are disabled.

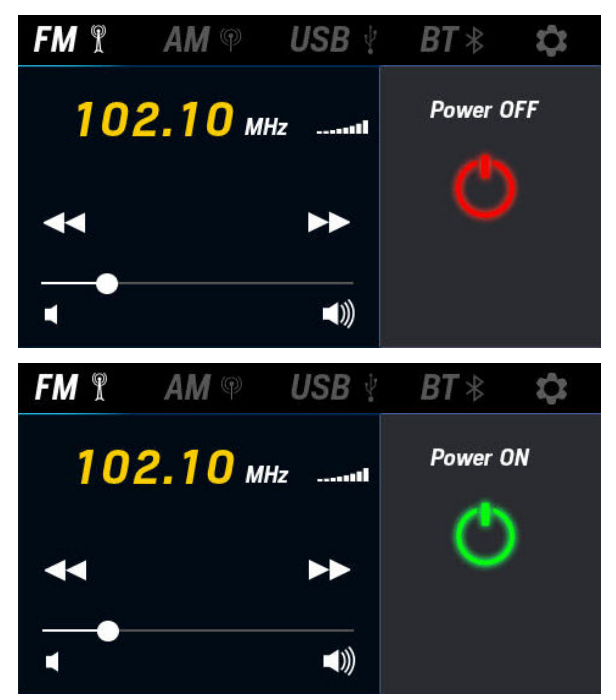

#### Listen to FM/AM radio stations

- 1. Repeatedly press the **MENU** button until positioned on the menu bar. Scroll and highlight the **FM** or **AM** source.
- 2. Scroll default stations and select the one you want with the **ENTER** button.

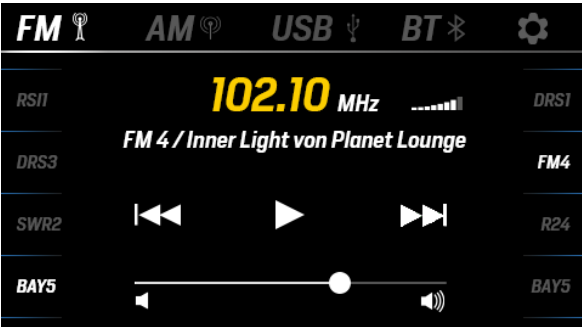

#### Set FM/AM radio stations

- 1. Repeatedly press the **MENU** button until positioned on the menu bar. Scroll and highlight the **FM** or **AM** source.
- 2. Scroll to enable commands I ◄ or ►►I. Briefly press the ENTER button to scroll frequencies, hold it down to scan them.

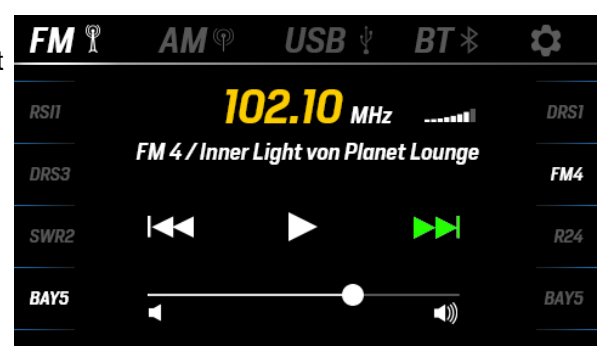

3. Use the or v button to move to the position where the station will be set and hold down the **ENTER** button to save.

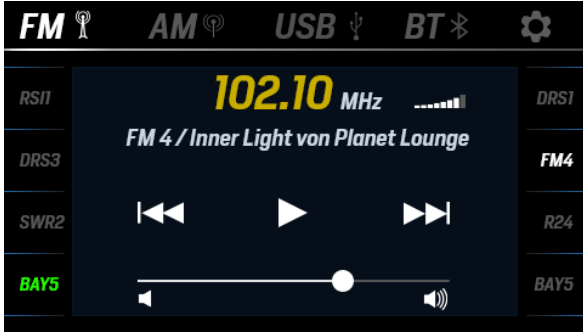

#### Listen to a playlist from USB key

- 1. Insert the USB key with the playlist.
- 2. Repeatedly press the **MENU** button until positioned on the menu bar. Scroll and highlight the **USB** source.
- 3. Scroll and use the **ENTER** button to select the various commands.
- 4. To select a track, select the playlist: the track list appears.

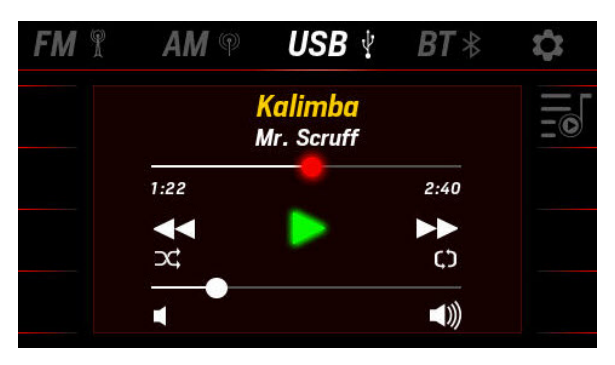

# Listen to tracks from cell phone

- 1. Link MediaBox to a cell phone via Bluetooth.
- 2. Repeatedly press the **MENU** button until positioned on the menu bar. Scroll and highlight the **BT** source.
- 3. Scroll and use the **ENTER** button to select the various commands.

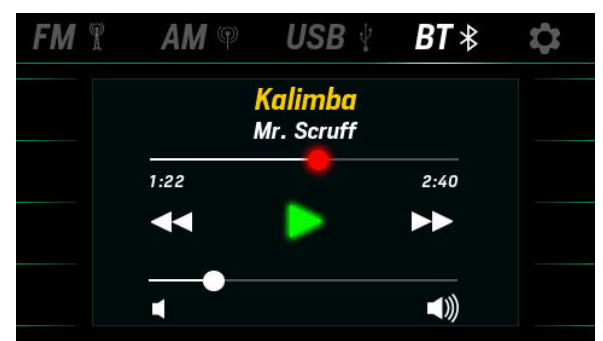

#### Set MediaBox operations

- Repeatedly press the MENU button until positioned on the menu bar. Scroll and select by pressing the ENTER button.
- 2. To adjust the volume, scroll and select **Equalizer**.
- 3. To obtain the correct frequencies for the geographical area, select **Tuner region**.
- 4. To obtain information on the media player, select **Info**.

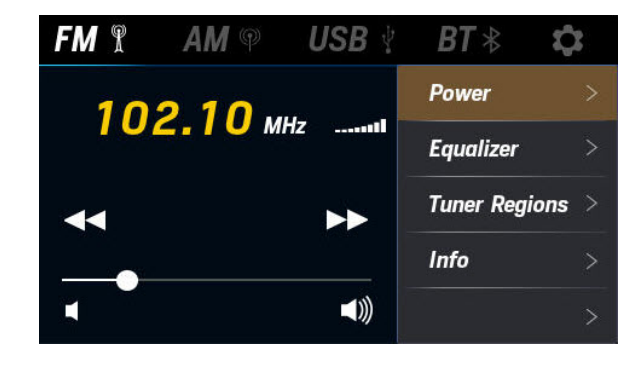

#### Add a MediaBox page

The page to control the media player is added after those already included.

- 1. Press the MENU button and select SCREEN CONFIG.
- 2. Scroll until you see an empty page ("NO SCREEN") and select it.
- 3. Scroll and select the page layout **RADIO**: the layout opens.
- 4. Repeatedly press the MENU button to exit the menu and save settings.

#### **Reset MediaBox**

To restore factory settings:

- 1. Press the MENU button and select SYSTEM CONFIG.
- 2. Select Reset > Reset MediaBox.

# VDO Marine Configuration Tool use

# Description

VDO Marine Configuration Tool desktop software lets you:

- Update display software and firmware.
- Run diagnostics and simulations.
- Configure the system and sensors connected to the display.

### Operations

VDO Marine Configuration Tool communicates with devices connected on the NMEA 2000 network through VDO Diagnostic Tool that is connected to the PC via USB.

For further information and instructions for use on VDO Marine Configuration Tool, see VDO Marine Configuration Tool User manual available at www.vdo-marine.com.

# Troubleshooting

# **Display problems**

| Problem                                                                    | Cause                                                                      | Solution                                                                                                    |  |
|----------------------------------------------------------------------------|----------------------------------------------------------------------------|----------------------------------------------------------------------------------------------------|--|
| The displayed values                                                       | Incorrect sensor configuration.                                            | Check configuration in menu Sensor config.                                                                       |  |
| expected.                                                                  | Incorrectly connected sensor.                                              | Check the connection, refer to the Installation instruction.                                                     |  |
|                                                                            | The NMEA 2000 network backbone was incorrectly created.                    | Check connections and make sure there is a termination at the beginning and end of the backbone.                 |  |
| "" and not the                                                             | Data not available on the network.                                         | Check the correct operations of the sensor.                                                                      |  |
| expected value is displayed or the                                         | Sensor not connected.                                                      | Connect the sensor, refer to the Installation instruction.                                                       |  |
| gauge pointer blinks in<br>the layout <b>NAV DASH</b> .                    | The NMEA 2000 network backbone was incorrectly created.                    | Check connections and make sure there is a termination at the beginning and end of the backbone.                 |  |
| The same data is<br>displayed with two<br>different alternating<br>values. | Incorrect sensor configuration.                                            | Check the engine/tank IDs ( <b>Show value as</b> ) in the sensor configuration, from menu <b>Sensor config</b> . |  |
| "Invalid value" The sensor to be calibrated is faulty or disconnected.     |                                                                            | Check or replace the sensor.                                                                                     |  |
| "No MediaBox<br>connected"                                                 | MediaBox is not connected to the NMEA 2000 network or to the power supply. | Check connections.                                                                                               |  |
| "MediaBox not<br>powered"                                                  | MediaBox is connected but off.                                             | Turn on MediaBox, see "MediaBox use" on page 73                                                                  |  |

# Problems on connected 52 mm gauges

| Problem                                                   | Cause                                            | Solution                                                                                                    |
|-----------------------------------------------------------|--------------------------------------------------|----------------------------------------------------------------------------------------------------|
| The gauge is backlit<br>but the pointer does<br>not move. | Data not received from master                    | Check whether the 52 mm gauge is compatible with the master. If it is compatible, check that the data is on the master display. |
| The pointer does not<br>move and the gauge                | Master not powered                               | Check master connections.<br>Connect the power supply.                                                                          |
| IS NOT DACKIIL                                            | No 52 mm chain gauge is connected to the master. | Connect a 52 mm gauge to the master.                                                                                            |

# **Technical specifications**

# **General features**

| Material         | PBT and glass screen                                                                                                    |  |  |
|------------------|----------------------------------------------------------------------------------------------------|--|--|
| Connectors       | <ul> <li>2 Molex MX150</li> <li>NMEA 2000 Micro-C M12</li> <li>2 EasyLink</li> <li>Video M12 D-coded</li> </ul>                                                                                                    |  |  |
| Input data       | <ul> <li>via CAN bus (NMEA 2000 and SAE J1939)</li> <li>2 capacitive analog inputs (4-20 mA)</li> <li>6 resistive analog inputs (0-400 Ω)</li> <li>2 frequency inputs (0-4 kHz)</li> <li>3 voltage inputs (0-5 V)</li> <li>1 digital alarm input</li> </ul> |  |  |
| Output data      | <ul> <li>NMEA 2000</li> <li>2 EasyLink outputs (VDO proprietary protocol) to 52 mm gauges</li> <li>2 output alarms (500 mA)</li> </ul>                                                                                                    |  |  |
| Protection grade | IPX7                                                                                                    |  |  |
| Display          | TFT 7"                                                                                                    |  |  |
| 52 mm gauges     | Maximum 16 per channel (32 total)                                                                                                    |  |  |

# **Environmental specifications**

| Working temperature | From -20 to +70 °C |
|---------------------|--------------------|
| Storage temperature | From -30 to +70 °C |

# **Electrical specifications**

| Rated voltage     | 12/24 V                                                        |
|-------------------|----------------------------------------------------------------|
| Voltage tolerance | 9-32 V                                                         |
| Working current   | < 900 mA @ 12 V only display, 100 mA each connected 52mm gauge |
| Absorption (LEN)  | 2                                                              |

# Conformity

| Conformity          |                                                                                                    |  |  |
|---------------------|----------------------------------------------------------------------------------------------------|--|--|
| Directives          | 2014/30/EU (Electromagnetic compatibility)<br>2011/65/EU (Electrical-electronic equipment hazardous substances) |  |  |
| Reference standards | IEC 60945: 2002-08 (environmental class: exposed)                                                               |  |  |

# **Disposal instructions**

X

Separate waste and use the collection centers indicated by the government or local public agencies.

Correct disposal and recycling will contribute to the prevention of potentially harmful consequences to the environment and population.

# Spare parts, sensors and accessories

# Available spare parts

| Product                          | Part number   |
|----------------------------------|---------------|
| Connector 1 cable (data + power) | A2C1507870001 |
| Connector 2 cable (data)         | A2C1992110001 |
| White bezel                      | A2C1697540001 |
| Black bezel                      | A2C1697530001 |
| Sun cover                        | A2C59501973   |
| EasyLink extension cable         | A2C1650700001 |
| Cable with video connector       | A2C1845710001 |

# Available accessories

To view available accessories, visit www.vdo-marine.com.

# Appendix

# Supported NMEA 2000 messages

| PGN    | Description                                 |
|--------|---------------------------------------------|
| 65030  | J1939 Generator Average Basic AC Quantities |
| 65226  | J1939 Diagnostic Message #1                 |
| 65227  | J1939 Diagnostic Message #2                 |
| 65228  | J1939 Diagnostic Message #3                 |
| 65229  | J1939 Diagnostic Message #4                 |
| 65230  | J1939 Diagnostic Message #5                 |
| 65231  | J1939 Diagnostic Message #6                 |
| 65232  | J1939 Diagnostic Message #8                 |
| 65234  | J1939 Diagnostic Message #10                |
| 65235  | J1939 Diagnostic Message #11                |
| 65236  | J1939 Diagnostic Message #12                |
| 126992 | System time                                 |
| 127245 | Rudder                                      |
| 127250 | Vesselheading                               |
| 127251 | Rate of Turn                                |
| 127257 | Attitude                                    |
| 127258 | Temperature (Old Version)                   |
| 127488 | Engine Parameters, Rapid Update             |
| 127489 | Engine Parameters, Dynamic                  |
| 127493 | Transmission Parameters, Dynamic            |
| 127497 | Trip Fuel Econsumtption, Engine             |
| 127498 | Engine Parameters, Static                   |
| 127505 | Fluid level                                 |
| 127508 | Battery status                              |
| 128259 | Speed: Water referenced                     |
| 128267 | Water depth                                 |
| 129025 | Position: Rapid update                      |
| 129026 | COG and SOG: Rapid update                   |
| 129029 | GNSS position data                          |
| 129033 | Local Time Offset                           |
| 129044 | Datum                                       |
| 129283 | Cross track error                           |

| PGN    | Description                             |  |  |
|--------|-----------------------------------------|--|--|
| 129284 | Navigation data                         |  |  |
| 129285 | Navigation route and waypoint info      |  |  |
| 129539 | GNSS dilution of precision (DOP)        |  |  |
| 129540 | GNSS satellites in view                 |  |  |
| 130306 | Wind data                               |  |  |
| 130310 | Environmental parameters                |  |  |
| 130311 | Environmental parameters                |  |  |
| 130312 | Temperature                             |  |  |
| 130313 | Humidity                                |  |  |
| 130314 | Actual Pressure                         |  |  |
| 130569 | Entertainment - Current File and Status |  |  |
| 130570 | Entertainment - Library Data File       |  |  |
| 130571 | Entertainment - Library Data Group      |  |  |
| 130572 | Entertainment - Library Data Search     |  |  |
| 130573 | Entertainment - Supported Source Data   |  |  |
| 130574 | Entertainment - Supported Zone Data     |  |  |
| 130576 | Small Craft Status                      |  |  |
| 130576 | Trim Tab Status                         |  |  |

# Supported SAE J1939 messages

| PGN   | SPN | Description                                  |  |  |
|-------|-----|----------------------------------------------|--|--|
| 61443 | 92  | Engine Percent Load ar Current Speed         |  |  |
| 61444 | 513 | Actual Engine - Percent Torque               |  |  |
| 61444 | 190 | Engine Speed                                 |  |  |
| 61445 | 523 | Transmission Current Gear                    |  |  |
| 65030 | -   | Generator Average Line to Line Voltage       |  |  |
| 65030 | -   | Generator Average Frequency                  |  |  |
| 65030 | -   | Generator Average Line to Neutral<br>Voltage |  |  |
| 65030 | -   | Generator Average Current                    |  |  |

| Δ. |   |   | - |   | -1 | ·  |
|----|---|---|---|---|----|----|
| А  | р | р | е | n | a  | IX |

| PGN   | SPN  | Description                           |
|-------|------|---------------------------------------|
| 65176 | 1180 | Exhaust Temperature                   |
| PGN   | SPN  | Description                           |
| 65214 | 189  | Engine Rated Speed                    |
| 65226 | 624  | Amber Warning                         |
| 65226 | 623  | Red Stop                              |
| 65226 | 987  | Protect lamp                          |
| 65226 | 3098 | MIL                                   |
| 65242 | 234  | Software Identification               |
| 65260 | 237  | Vehicle Identification Number         |
| 65262 | 110  | Engine Coolant Temperature            |
| 65262 | 175  | Engine Oil Temperature 1              |
| 65263 | 94   | Engine Fuel Delivery Pressure         |
| 65263 | 100  | Engine Oil Pressure                   |
| 65263 | 109  | Engine Coolant Pressure               |
| 65265 | -    | Vehicle Speed                         |
| 65266 | 184  | FuelEconomy                           |
| 65266 | 183  | Engine Fuel Rate                      |
| 65270 | 102  | Engine Turbocharger Boost Pressure    |
| 65270 | 173  | Engine Exhaust Gas Temperature        |
| 65271 | 158  | Battery Potential (Voltage), Switched |
| 65271 | 167  | Charging System Potential (Voltage)   |
| 65272 | 177  | Transmission Oil Temperature          |
| 65272 | 127  | Transmission Oil Pressure             |
| 65276 | 96   | FuelConsumption                       |
| 65279 | 97   | Water In Fuel Indicator               |